## Přidání další registrace do prohlížeče

- 1. Přihlaste běžným způsobem do služebního klienta Evergreenu <sup>1)</sup>
- Na úvodní stránce Evergreen klikněte na "Nastavení pracovní stanice".
- Klikněte na "Registrovat pracovní stanici".
- 4. Zadejte jméno pracovní stanice.
- Pokud jde o pracovní stanici, kterou budete nejčastěji používat, klikněte na tlačítko "Označit jako výchozí" - tím se vám tato pracovní stanice při přihlašování do služebního klienta automaticky vyplní do pole "Pracovní stanice" a nebudete ji muset vybírat z nabídky.

## Registrovat novou pracovní stanici pro tento prohlížeč

| JAB-KJZ                                              | Jméno pracovní stanice   | Registrovat |
|------------------------------------------------------|--------------------------|-------------|
| Pracovní stanice je registrovaná pro tento prohlížeč |                          |             |
| JAB-KJZ-Tomas (Výchozí)                              |                          | T           |
| Použít nyní Označ                                    | čit jako výchozí Odebrat |             |

## 1)

Předpokládá se, že už máte zaregistrovanou pracovní stanici.

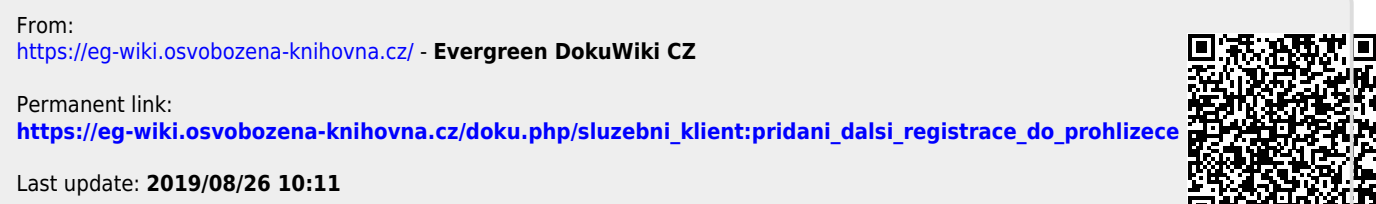

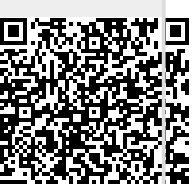